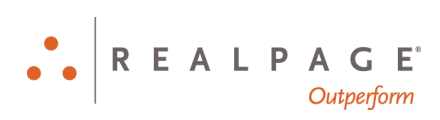

# Mozilla Firefox<sup>®</sup> and Microsoft<sup>®</sup> Windows<sup>®</sup> 10 Personal Computer Checklist New OneSite User

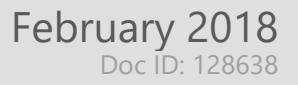

#### **IMPORTANT NOTICE:**

YOUR USE OF THESE MATERIALS SHALL BE DEEMED TO CONSTITUTE YOUR AGREEMENT THAT SUCH USE SHALL BE GOVERNED BY THE PROVISIONS OF YOUR AGREEMENT WITH REALPAGE, INC. OR ITS SUBSIDIARY (THE "AGREEMENT").

#### Notification

All documentation, source programs, object programs, procedures, and any other material supplied in connection therewith ("Materials") remain the exclusive property of RealPage, Inc., an affiliate of RealPage, Inc., or, in certain cases, its licensees. This document and the Materials are confidential and proprietary information of RealPage, Inc., its affiliates, or, in certain cases, its licensees. The Materials may not be copied, distributed, or otherwise disclosed, and may not be used in any way unless expressly authorized by RealPage. Any copying, distribution, or use of such Materials not specifically authorized by the Agreement shall be deemed a violation of the Agreement. Such a violation will terminate the licensee's right to use such Material. This notification constitutes part of the documentation and accordingly may not be removed therefrom.

© 2018 RealPage, Inc. All rights reserved. Printed in the United States of America All other brands and product names are trademarks or registered trademarks of their respective owners.

# Contents

| Mozilla Firefox             | 5  |
|-----------------------------|----|
| Firefox Settings            | 6  |
| Supported Operating Systems | 6  |
| Enabling Pop-ups            | 6  |
| Windows 10 Settings         | 9  |
| Display Settings            | 9  |
| Third Party Pop-up Blockers | 11 |

## Chapter 1 Mozilla Firefox

This book shows you how to optimize Mozilla Firefox and Microsoft Windows 10 for OneSite.

## In This Chapter

| Firefox Settings    | 6 |
|---------------------|---|
| Windows 10 Settings | 9 |

## **Firefox Settings**

The following instructions show you how to optimize Firefox for OneSite.

#### Supported Operating Systems

Firefox is supported on the Microsoft Windows 10 operating system.

#### **Enabling Pop-ups**

OneSite requires the use of pop-ups. You can choose to disable pop-up blocking completely OR configure Firefox to only allow approved sites, such as RealPage, to use pop-ups.

To configure your pop-up blocker settings:

1. Click the  $\equiv$  **Open menu** button and then select **Options** in the drop-down list.

| 📩 onesite.realpage.com/Default.a 🗙 🕂                    |                                                                                                    |                  |                                  | -     |                | ×               |
|---------------------------------------------------------|----------------------------------------------------------------------------------------------------|------------------|----------------------------------|-------|----------------|-----------------|
| ← → C                                                   | tps://onesite. <b>realpage.com</b> /Default.asp ••••                                                                                                    | <b>▽</b> ť       | ☆                                | lin ( |                |                 |
| REAL PACE                                               |                                                                                                    | C                | Sign in to Sync                  |       |                |                 |
| ••Outperform                                            |                                                                                                    | <b>∝</b>         | New Window<br>New Private Windov | v     | Ct<br>Ctrl+Shi | trl+N<br>iift+P |
|                                                         | 7                                                                                                    | ¢                | Restore Previous Ses             | sion  |                |                 |
| Sign-on name                                            | PRODUCT URDATES                                                                                                    |                  | Zoom –                           | 100%  | +              | 27              |
| Password Unauthorized                                   | One Site Quarterly Release                                                                                                    |                  | Edit                             | ¥     | ዔ              | Ê               |
| Prohibited Sign Of Prohibited                           | The next OneSite quarterly release is scheduled for the evening o<br>10th, 2018.                                                                                | ∥\<br><b>3</b> • | Library<br>Add-ons               |       | Ctrl+Shi       | ><br>ift+A      |
|                                                         | The New Year is upon us!                                                                                                    | *                | Options<br>Customize             |       |                |                 |
|                                                         | As you prepare for a new year, please review our recommended y<br>To view details please see the information <u>here</u> .                                      | -                | Open File                        |       | Ct             | trl+O           |
| What's New<br>What's Coming<br>Keep up to date with the | Leasing and rents                                                                                                    | ÷                | Save Page As<br>Print            |       | C              | trl+S.          |
| latest product information                              | ✓ Set up new fiscal year ✓ Clean up former resident balances                                                                                                    | Q                | Find in This Page                |       | C              | trl+F           |
| EasyLMS<br>Motivate your team                           | <ul> <li>✓ Clean up miscenaneous leagers</li> <li>✓ Delete inactive users for the past year</li> <li>✓ Comolete all pending final account statements</li> </ul> |                  | More<br>Web Developer            |       |                | ><br>>          |
| with our learning<br>management platform.               | ✓ Add new blackout dates<br>✓ Update traffic sources                                                                                                    | ?                | Help                             |       |                | >               |
| Learn About                                             | ✓ Complete all renewals<br>✓ Update market rents                                                                                                    | Ċ                | Exit                             |       | Ctrl+Shi       | ift+Q           |

Alternatively, enter "about:preferences" in the address bar and then press the Enter key.

| 🔅 Options    | × +                       |                   |     |
|--------------|---------------------------|-------------------|-----|
| (←) → C' (a) | Sirefox about:preferences | ☆ ॥\ 0            | ם 🎽 |
|              |                           |                   | ^   |
|              |                           | ₽ Find in Options |     |
|              |                           |                   |     |

2. Click **Privacy and security** in the left sidebar and then scroll to the *Permissions* section.

| 🔆 General          |                                                                       |                   |
|--------------------|-----------------------------------------------------------------------|-------------------|
| <b>Q</b> Search    | Permissions                                                           |                   |
| Privacy & Security | • Location                                                            | Se <u>t</u> tings |
|                    | Camera                                                                | Se <u>t</u> tings |
| Firefox Account    | J Microphone                                                          | Se <u>t</u> tings |
|                    | Notifications Learn more                                              | Se <u>t</u> tings |
|                    | Pause notifications until Firefox restarts                            |                   |
|                    |                                                                       |                   |
|                    | ✓ Block pop-up windows                                                | Exceptions        |
|                    | ✓ <u>W</u> arn you when websites try to install add-ons               | Exceptions        |
|                    | Prevent accessibility services from accessing your browser Learn more |                   |

3. Select the **Block pop-up windows** check box and then click **Exceptions**.

| 🔅 General          |                                                                    |                   |
|--------------------|--------------------------------------------------------------------|-------------------|
| <b>Q</b> Search    | Permissions                                                        |                   |
| Privacy & Security | • Location                                                         | Se <u>t</u> tings |
|                    | Camera                                                             | Se <u>t</u> tings |
| Firefox Account    | Juicrophone                                                        | Se <u>t</u> tings |
|                    | Real Notifications Learn more                                      | Se <u>t</u> tings |
|                    | Pause notifications until Firefox restarts                         |                   |
|                    | Block pop-up windows                                               | Exceptions        |
|                    | $\checkmark$ <u>W</u> arn you when websites try to install add-ons | Exceptions        |
|                    | Prevent accessibility services from accessing your browser Learn n | nore              |

4. Enter "https://onesite.realpage.com/" in the Address of website field and then click Allow.

| Allowed Websites - Pop-ups                                                                                                    | ×               |  |  |  |  |
|----------------------------------------------------------------------------------------------------|-----------------|--|--|--|--|
| You can specify which websites are allowed to open pop-up windows. Type the exact address of the site you want to allow and then click Allow.<br>A <u>d</u> dress of website |                 |  |  |  |  |
| https://onesite.realpage.com                                                                                                    | ▶ <u>A</u> llow |  |  |  |  |
| Website Status                                                                                                    |                 |  |  |  |  |
|                                                                                                    |                 |  |  |  |  |
|                                                                                                    |                 |  |  |  |  |
|                                                                                                    |                 |  |  |  |  |
|                                                                                                    |                 |  |  |  |  |
| Remove Website Remove All Websites                                                                                                    |                 |  |  |  |  |
| <u>C</u> ancel                                                                                                    | Save Changes    |  |  |  |  |

The "https://onesite.realpage.com/" URL shows in the exceptions list.

- 5. Enter "https://www.realpagelearning.com/" in the Address of website box and then click Allow.
- 6. Click Save changes.

## Windows 10 Settings

The following instructions show you how to change your display settings and disable third party pop-up blockers.

### **Display Settings**

To optimize your display settings for OneSite:

1. Click in the search box on the taskbar, enter "settings," and then select **Settings**.

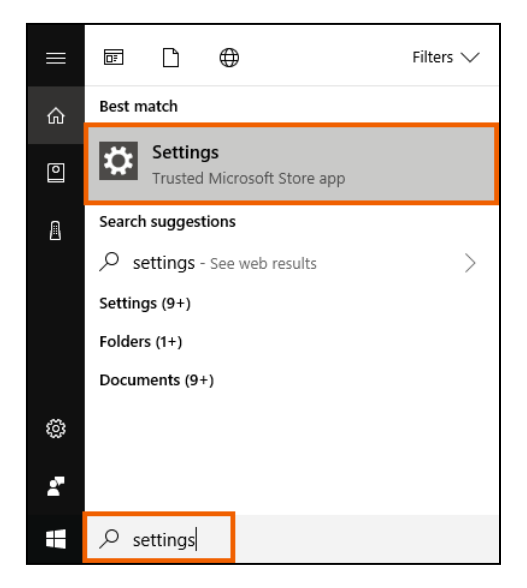

2. On the Settings box, click System.

|                                                               |                                         | Windows Settings                                    |                                                         |                                                   |
|---------------------------------------------------------------|-----------------------------------------|-----------------------------------------------------|---------------------------------------------------------|---------------------------------------------------|
|                                                               | Find a se                               | etting                                              | Q                                                       |                                                   |
| System<br>Display, notifications,<br>power                    | Devices<br>Bluetooth, printers, mouse   | Network & Internet<br>Wi-Fi, airplane mode, VPN     | Personalization<br>Background, lock screen,<br>colors   | Apps<br>Uninstall, defaults, optional<br>features |
| Accounts<br>Your accounts, email, sync,<br>work, other people | Time & language<br>Speech, region, date | Gaming<br>Game bar, DVR,<br>broadcasting, Game Mode | Ease of Access<br>Narrator, magnifier, high<br>contrast | Privacy<br>Location, camera                       |
| Update & security<br>Windows Update, recovery,<br>backup      |                                         |                                                     |                                                         |                                                   |

- 3. On the **Display** page, scroll down to the *Scale and layout* section.
- 4. Confirm that the Change the size of text, apps, and other items field is set to "100%."

If this option is not set to "100%," click this drop-down list and then select "100%."

| Ø Home                    | Display                                                           |
|---------------------------|-------------------------------------------------------------------|
| Find a setting $\wp$      | Off Off                                                           |
| System                    | Night light settings                                              |
| 🖵 Display                 | Scale and layout                                                  |
| Notifications & actions   | Change the size of text, apps, and other items 100% (Recommended) |
| O Power & sleep           | Custom scaling                                                    |
| Battery                   | Resolution                                                        |
| 📼 Storage                 | 1920 × 1080 (Recommended) ~                                       |
| - Tablet mode             | Orientation Landscape  V                                          |
| D Multitasking            |                                                                   |
| Projecting to this PC     | Multiple displays                                                 |
| ぷ Shared experiences      | Multiple displays           Extend these displays                 |
| <ol> <li>About</li> </ol> | Make this my main display                                         |
|                           |                                                                   |

5. Click the **Resolution** drop-down list and then select a resolution of "1024 x 768" pixels or greater.

| Ø Home                  | Display                                        |
|-------------------------|------------------------------------------------|
| Find a setting $P$      | Off Off                                        |
| System                  | Night light settings                           |
| 🖵 Display               | Scale and layout                               |
| Notifications & actions | Change the size of text, apps, and other items |
| () Power & sleep        | Custom scaling                                 |
| 🖙 Battery               | Resolution                                     |
| 📼 Storage               | 1024 × 768 ~                                   |
| 교 Tablet mode           | Orientation       Landscape                    |
| 🖽 Multitasking          |                                                |
| Projecting to this PC   | Multiple displays                              |
| 米 Shared experiences    | Extend these displays                          |
| ① About                 | Make this my main display                      |
|                         |                                                |

6. Click Keep changes on the confirmation box.

| Keep these display settings?<br>Reverting to previous display settings in 14 seconds |
|--------------------------------------------------------------------------------------|
|--------------------------------------------------------------------------------------|

7. Close the Settings box.

### Third Party Pop-up Blockers

OneSite takes advantage of the pop-up functionality allowed by Internet Explorer. Due to spyware and viruses that use pop-ups to infect computers, there is a lot of pop-up blocking software used on personal computers. Anti-virus software, anti-spyware, and toolbar programs are the most common software to contain pop-up blockers.

Although RealPage encourages security, OneSite requires the use of pop-ups. If you use a pop-up blocking program on your computer, please contact the program's vendor for instructions on how to configure their pop-up blocker to allow \*.realpage.com to have pop-ups.

To uninstall a pop-up blocking program that you do not want to use on your personal computer:

1. Click in the search box on the taskbar, enter "control panel," and then select **Control panel**.

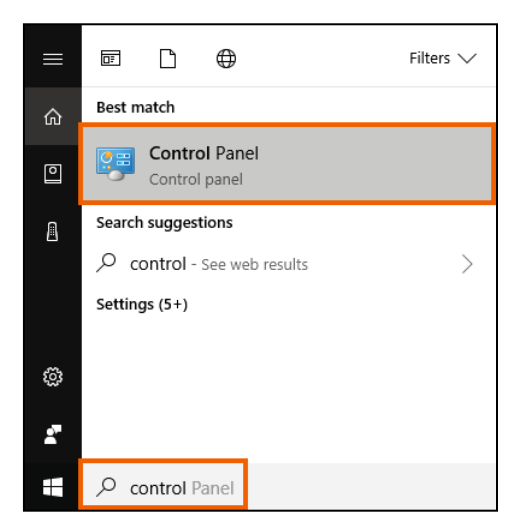

2. In the *Programs* section, click **Uninstall a program**.

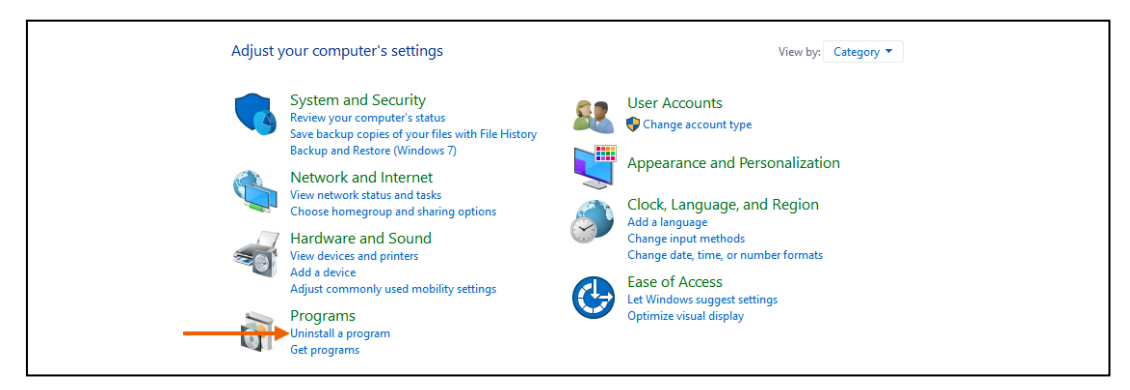

3. Select the program that you want to uninstall and then click Uninstall.

| 0 | Programs and Features -      -      >                                             |                                                   |                                                  |                                        |                               |                         |   |
|---|-----------------------------------------------------------------------------------|---------------------------------------------------|--------------------------------------------------|----------------------------------------|-------------------------------|-------------------------|---|
| ~ | ← → < ↑ 🖸 > Control Panel > Programs > Programs and Features < V 🖸 Search Program |                                                   |                                                  |                                        |                               | h Programs and Features | P |
|   | Control Panel Home                                                                | Uninstall or change a program                     |                                                  |                                        |                               |                         |   |
|   | View installed updates                                                            | To uninstall a program, select it from the list a | nd then click Uninstall, Change, or R            | epair.                                 |                               |                         |   |
| • | Turn Windows features on or                                                       |                                                   |                                                  |                                        |                               |                         |   |
|   | off                                                                               | Organize 🔻 Uninstall Change                       |                                                  |                                        |                               |                         | ? |
|   | Install a program from the<br>network                                             | Name                                              | Publisher                                        | Installed On                           | Size                          | Version                 | ^ |
|   |                                                                                   | 🕨 🚣 Adobe Acrobat XI Standard                     | Adobe Systems                                    | 11/20/2017                             | 1.28 G                        | 11.0.23                 |   |
|   |                                                                                   | 🕹 Adobe AIR                                       | Adobe Systems Incorporated                       | 10/31/2017                             | 13.7 M                        | 3 27.0.0.124            |   |
|   |                                                                                   | 💩 Adobe Creative Cloud                            | Adobe Systems Incorporated                       | 9/7/2017                               | 229 MI                        | 4.2.0.218               |   |
|   |                                                                                   | 🔽 Adobe Flash Player 27 NPAPI                     | Adobe Systems Incorporated                       | 10/23/2017                             | 39.4 MI                       | 3 27.0.0.130            |   |
|   |                                                                                   | Adobe Illustrator CC 2017                         | Adobe Systems Incorporated                       | 9/7/2017                               | 1.10 G                        | 3 21.1.0                |   |
|   |                                                                                   | 🔂 Adobe Photoshop CS6                             | Adobe Systems Incorporated                       | 11/20/2017                             | 417 M                         | 3 13.0                  |   |
|   |                                                                                   | 🕌 Java 8 Update 40                                | Oracle Corporation                               | 3/2/2017                               | 34.8 M                        | 8 8.0.400               |   |
|   |                                                                                   | III MDOP MBAM                                     | Microsoft Corporation                            | 3/2/2017                               | 11.6 M                        | 3 2.5.1100.0            |   |
|   |                                                                                   | 🚺 Microsoft Office Professional Plus 2016         | Microsoft Corporation                            | 1/2/2018                               | 64.8 MI                       | 16.0.4266.1001          |   |
|   |                                                                                   | Microsoft OneDrive                                | Microsoft Corporation                            | 1/26/2018                              | 101 M                         | 17.3.7294.0108          | ~ |
|   |                                                                                   | Adobe Systems Product version:<br>Help link:      | 11.0.23 Supp<br>http://www.adobe.co Update infor | ort link: http://w<br>mation: http://w | /ww.adobe.com<br>/ww.adobe.co | Size: 1.28 GB           |   |

- 4. Follow the on-screen prompts until the program is removed.
- 5. Close the **Uninstall or change a program** box.